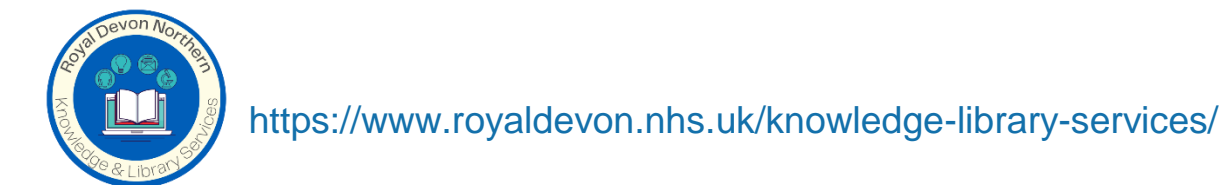

## Saving searches from the Knowledge & Library Search Hub

Login in to your Knowledge & Library search hub account with your OpenAthens account and follow the below steps:

## Step 1 Click 'Folder':

| - C X                                                                                                    |
|----------------------------------------------------------------------------------------------------|
| 🗧 🔶 🕫 📾 https://eds.p.ebscohost.com/eds/search/basic?vid=34&sid=3daf260c-ff2a-457d-8bff-c062991a44ed%40redis 🛛 🛧 🖸 📃 🚔 🗄                              |
| 🚾 🥝 Save to RefWorks 👂 365 🧔 tracker 🚺 Mentimeter 💧 INCdocs 🚾 Search Hub 🔯 chatgpt 🗅 Quick links 🗅 SWIMs/HEE 🗅 Admin accounts 🗅 Study Academic re 🛛 » |
| Update My Account Switch Accounts                                                                                                    |
| New Search Browse Journals Register for NHS OpenAthens RDUH Library Northern 🚔 Folder Pretvrences Ask-A-Librarian Language + Help Logout              |
|                                                                                                    |
|                                                                                                    |
|                                                                                                    |
| NHS                                                                                                    |
| Knowledge and Library Hub                                                                                                    |
| Searching: Health and care evidence                                                                                                    |
| Keyword     Enter any words     Image: Search Create Alert                                                                                            |
| Search Options > Basic Search Advanced Search PICO Search Search History                                                                              |
|                                                                                                    |
|                                                                                                    |

Step 2: In the left-hand column, scroll down to your saved folders:

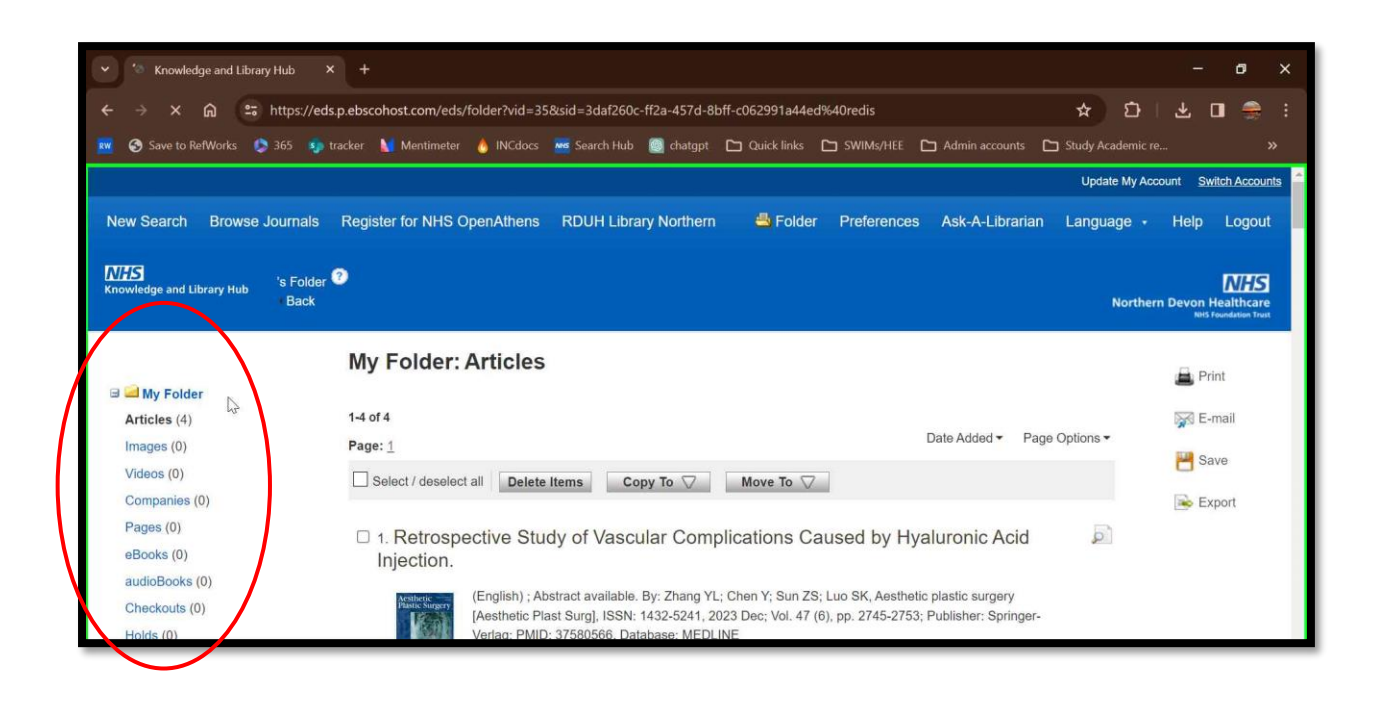

Step 3: Select a folder, click 'articles':

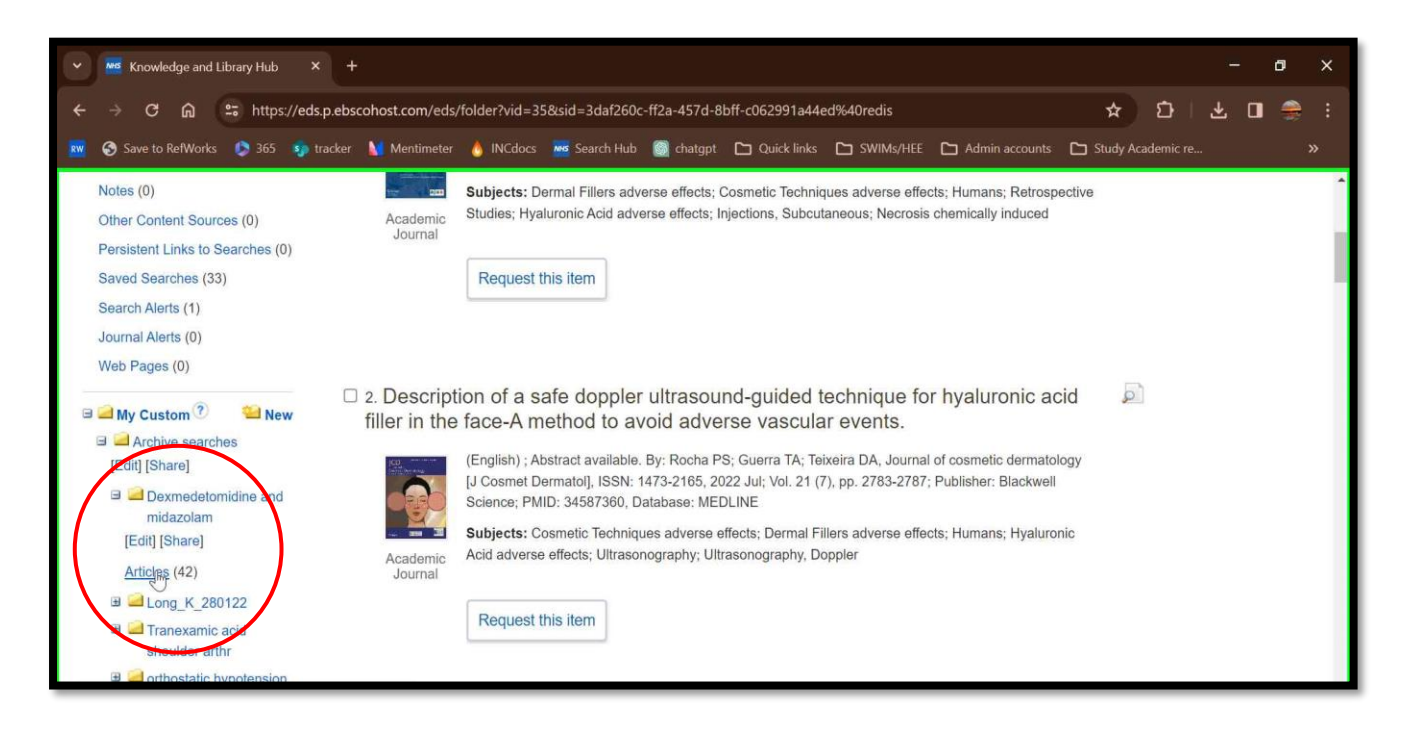

Step 4: On the far right of the page click 'export':

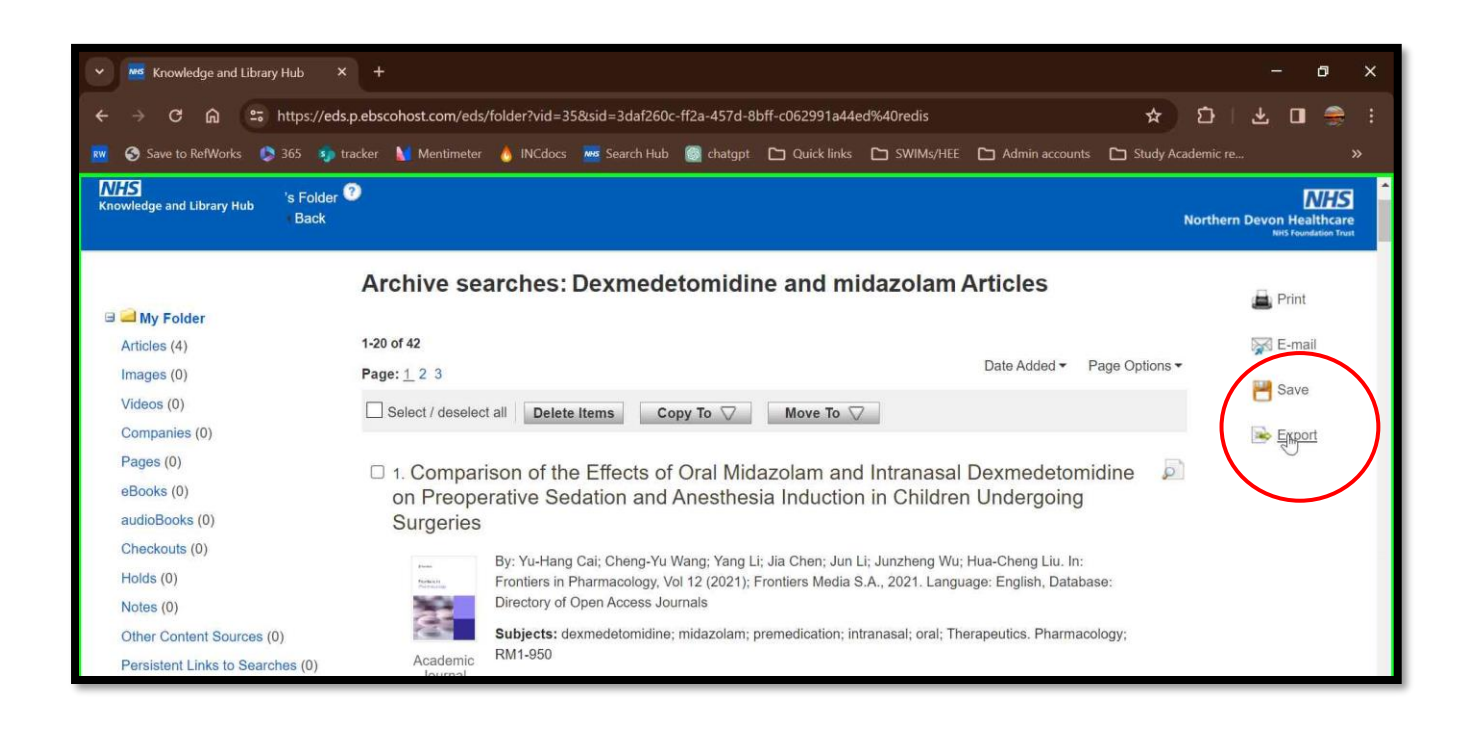

Step 5: If you do not user a citation software tool, select 'download to CSV':

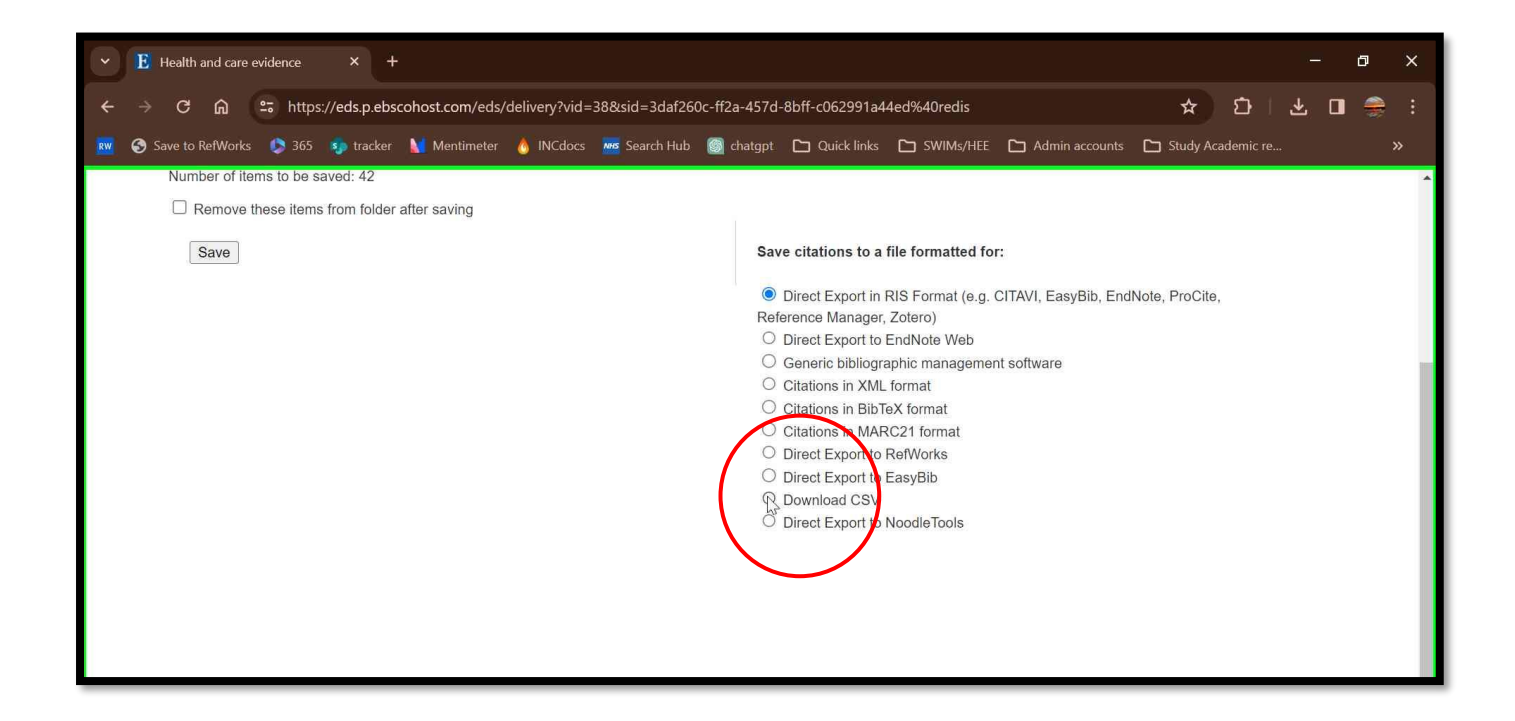

Step 6: Back on the left side, click 'save':

|    | ŀ | Heal   | th and ca | are evi | dence              | ×       | Ŧ      |      |           |       |        |         |      |          |         |        |                                                                                                    |                                                                                                    |                                                                                            |                                                                                                    |                                                                                                    |                          |             |         |          |       |         |        |          |   | ٥ | ; | × |
|----|---|--------|-----------|---------|--------------------|---------|--------|------|-----------|-------|--------|---------|------|----------|---------|--------|----------------------------------------------------------------------------------------------------|----------------------------------------------------------------------------------------------------|--------------------------------------------------------------------------------------------|----------------------------------------------------------------------------------------------------|----------------------------------------------------------------------------------------------------|--------------------------|-------------|---------|----------|-------|---------|--------|----------|---|---|---|---|
| ÷  |   | > C    | ÷ ۵       | e       | a http:            | s://eds | .p.ebs | coh  | iost.com  | /eds/ | 'deliv | ery?vic | d=38 | 8&sid=   | 3daf26  | 50c-ff | 2a-457c                                                                                            | d-8bff-                                                                                                    | :062991                                                                                    | a440                                                                                                    | ed%40re                                                                                                    | edis                     |             |         |          |       | Ľ       |        | Ð        | 쌏 | 9 |   | : |
| RW | 3 | Save t | o RefWa   | orks    | <b>()</b> 365      | 🤹 💿 t   | racker |      | d Mentin  |       | 0      | INCdoc  |      | MHS Seal | rch Hub | 0      | chatgpt                                                                                            |                                                                                                    | Quick lin                                                                                  | ks                                                                                                    | 🗅 swił                                                                                                    | Ms/HEE                   | C           | ] Admin |          | ts (  | 🗅 Stuc  | ly Aca | demic re |   |   |   |   |
|    | ( |        | Save      | i iten  | ese (o be see ) em | s from  | folder | afte | er saving |       |        |         |      |          |         |        | Sa<br>Re<br>0<br>0<br>0<br>0<br>0<br>0<br>0<br>0<br>0<br>0<br>0<br>0<br>0<br>0<br>0<br>0<br>0<br>0 | <ul> <li>ve cita</li> <li>) Direc</li> <li>) Direc</li> <li>) Gene</li> <li>) Citatii</li> <li>) Direc</li> <li>) Direc</li> </ul> | tions to<br>Export<br>ic biblic<br>cons in X<br>Export<br>Export<br>ic Export<br>ic Export | a fill<br>in RI<br>ger, Z<br>to Ei<br>grap<br>ML fo<br>ibTe)<br>ibTe)<br>ibTe)<br>ibTe)<br>to Ri<br>to Ri<br>to Ri<br>to Ni | IIS Forma<br>Zotero)<br>IndNote \<br>obic man<br>format<br>X format<br>X format<br>C221 form<br>telWorks<br>asyBib | at (e.g.<br>Web<br>ageme | or:<br>CITA | WI, Eas | yBib, Ei | indNo | te, Pro | Cite,  |          |   |   |   |   |

Step 9: Your file will now show in your downloads folder, location may vary dependent on device and browser:

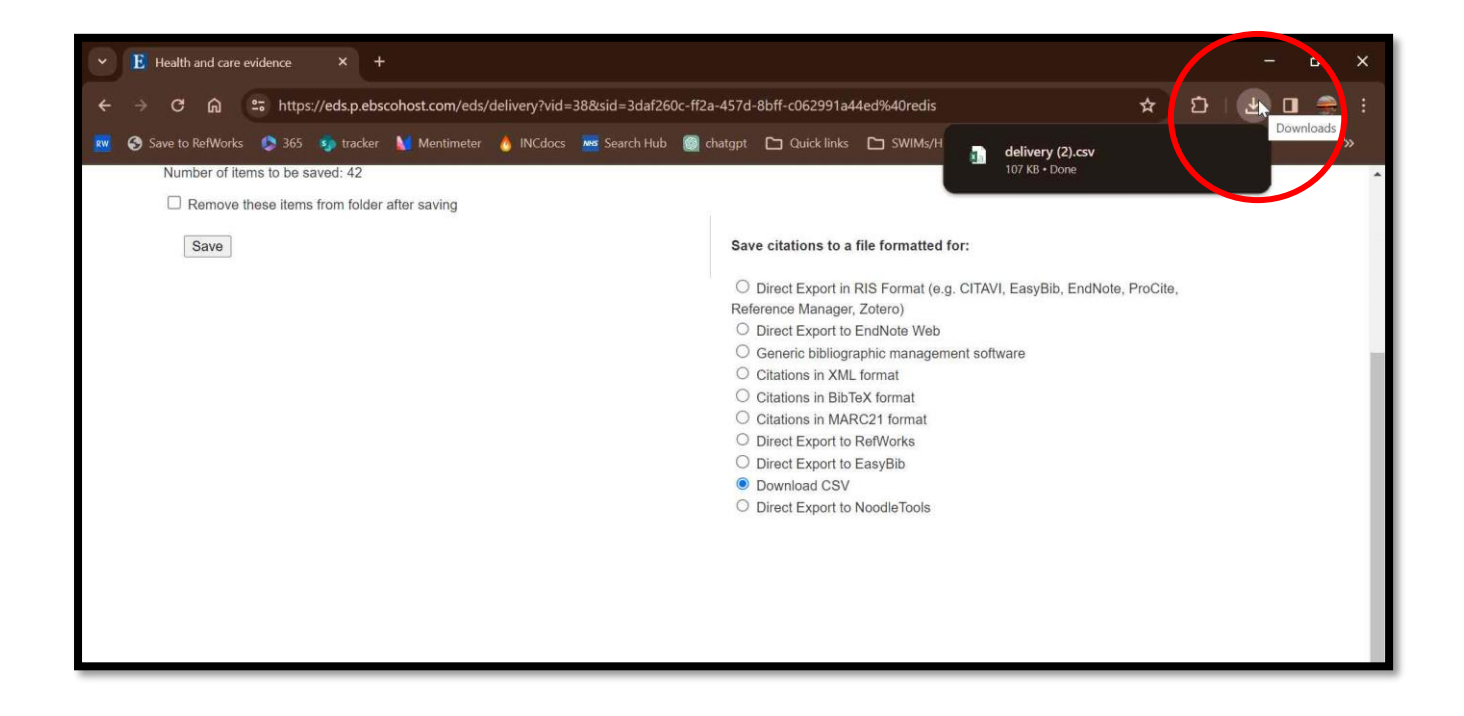

Step 10: Rename and save your document:

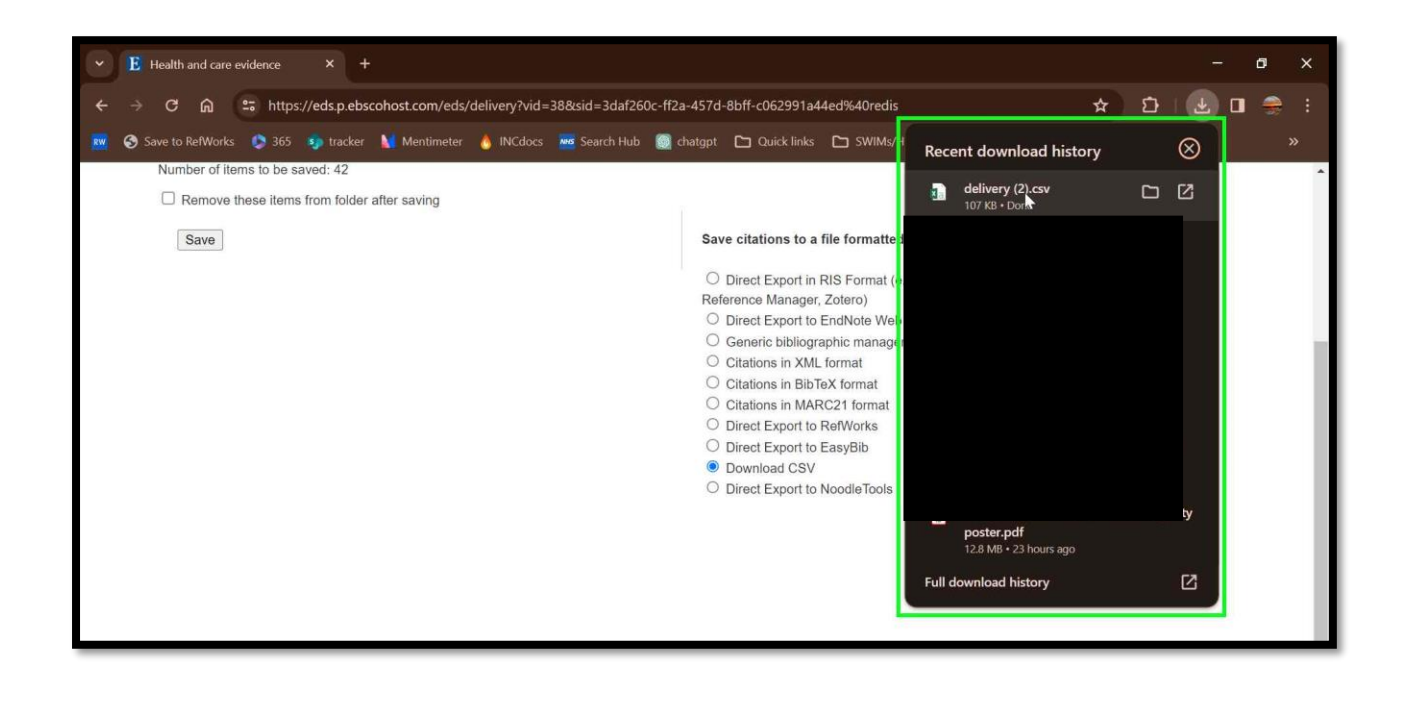

Return to top of page...